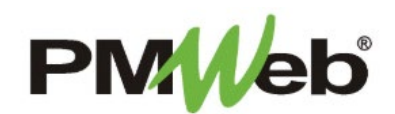

## COMMITMENTS (CONTRACTS)

November 2021

The Commitments module will be used to track the commitment of funds on an individual contract basis for an overall project. Contract information is imported from SDA's Financial Systems to PMWeb in order to track costs against the budget.

**NOTE:** This user manual will provide instruction for *read-only access to this module*. Any changes required to the contract information will be done by authorized SDA personnel.

To open the Commitments module, choose Cost Management, then under Contracts, click Commitments.

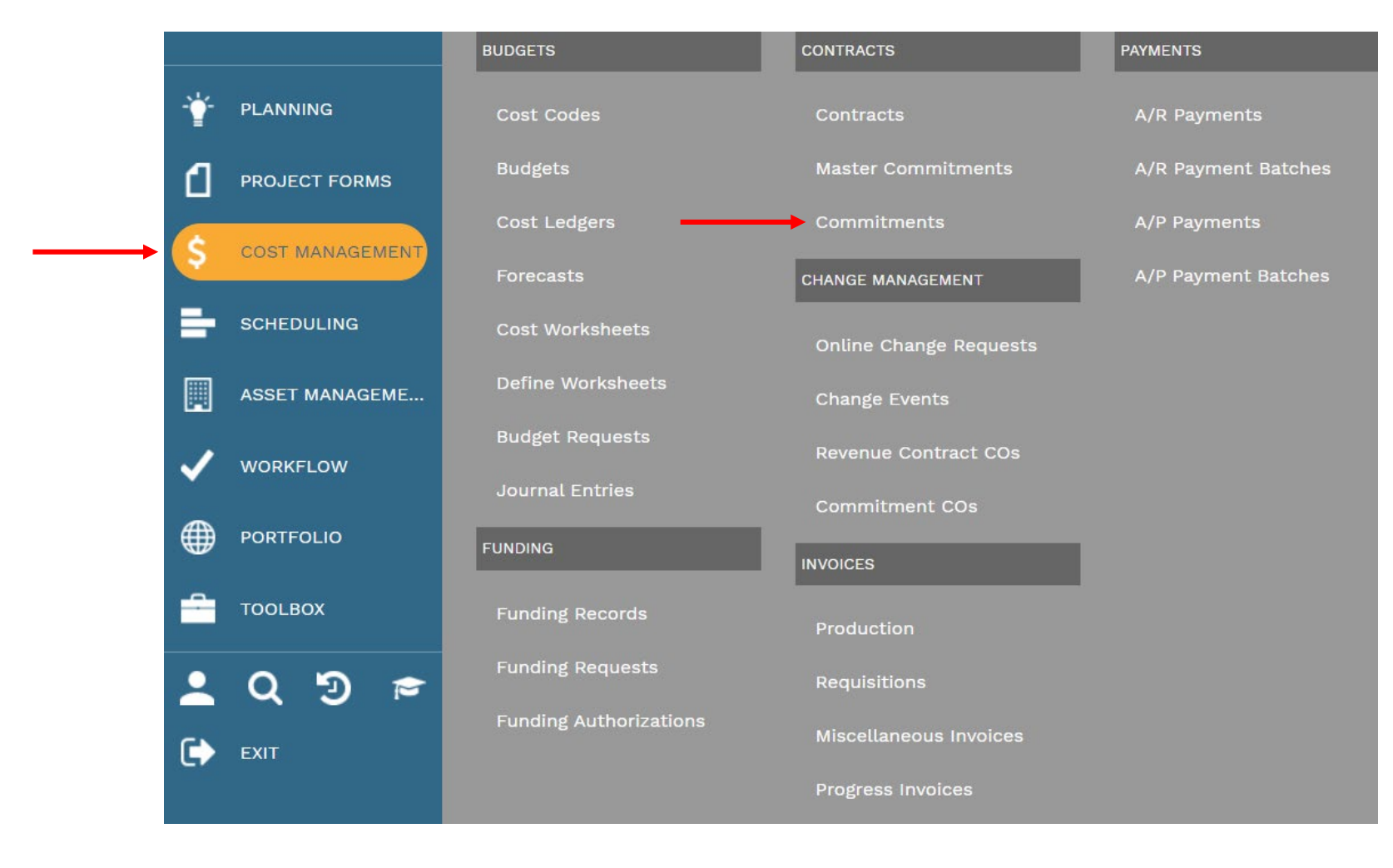

This displays the Manager view for the commitments for your selected project. To search for another project, select it from the **Projects pull-down menu**. You can also use any of the available columns in this view to narrow down your selection as desired.

To open a contract, click any blue link in the **Record #** column. Once the contract opens, it will display the applicable financial information.

| 9           | Delive      | ry Me*all*      | •                  | Projects 5240-N10     | 0-16-0AEN - 160AEN - Ne 🔻 | ] 🕂 🗰           |                         | X                             |                  |        |
|-------------|-------------|-----------------|--------------------|-----------------------|---------------------------|-----------------|-------------------------|-------------------------------|------------------|--------|
| PROJECT     | NAME        | SDA NUMBER      | RECORD #           | DESCRIPTION           | WORKFLOW STATUS           | ТҮРЕ            | COMPANY                 | ORIGINAL<br>CONTRACT<br>VALUE | CHANGE<br>ORDERS | BILLED |
|             | -           |                 |                    | _                     |                           |                 |                         | -                             | -                |        |
| 160AEN - Ne | wGrade 7 to | 5240-N10-16-0AE | HU-0029-R02        | General Program Costs | Approved                  | General Program | Public Service Electric |                               |                  | 1      |
| 160AEN - Ne | wGrade 7 to | 5240-N10-16-0AE | HU-0029-L01        | Relocation            | Approved                  | Relocation      | Extra Space Manageme    |                               |                  |        |
| 160AEN - Ne | wGrade 7 to | 5240-N10-16-0AE | HU-0029-L04        | Relocation            | Approved                  | Relocation      | A. Pensa Modern Move    |                               |                  |        |
| 160AEN - Ne | wGrade 7 to | 5240-N10-16-0AE | <u>GP-0242-R11</u> | General Program Costs | Approved                  | General Program | Hill Wallack, LLP       |                               |                  |        |

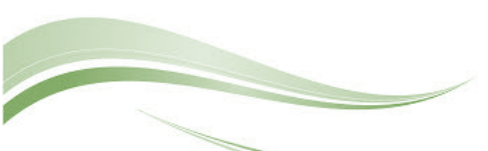

The document information at the top of the screen displays summary information about the contract. The bottom portion of the screen is the **Detail section** which displays specific information about the contract. Legacy data will be displayed in the tabs in the Detail section.

| Dobco, Inc HU-0029-B01 - Design 💌                 | <b>□ +</b>  • @    | 🖬 🖬 4             | •                   |               |                         |                 |             |
|---------------------------------------------------|--------------------|-------------------|---------------------|---------------|-------------------------|-----------------|-------------|
| MAIN ADJUSTMENTS SDA DATA                         | CHANGE ORDERS      | REQUISITIONS      | PAYMENTS            | NOT           | ES ATTACHMEN            | TS NO           | TIFICATIONS |
| Draigath 5240-N10-16-04EN - 1604EN - NewG         | PECAD              |                   |                     |               |                         |                 |             |
| Contract No* HUL-0029-B01                         | RECAP              | COSTS             | DAYS                |               |                         |                 |             |
| Company* Object Inc                               | Original Value     |                   | 0                   |               |                         |                 |             |
| Description Design Build                          | Approved Changes   |                   | 0                   |               |                         |                 |             |
| Type Design Build                                 | Pevised Value      |                   | 0                   |               |                         |                 |             |
| SDA Number                                        | Billed             |                   | 0                   |               |                         |                 |             |
| Status / Revision                                 | 0 Retained         |                   |                     |               |                         |                 |             |
| Status / Revision Approved   NTP Date* 07-26-2022 | Relance Due        |                   |                     |               |                         |                 |             |
|                                                   | Baumeets Applied   |                   |                     |               |                         |                 |             |
|                                                   | Open Balance       |                   |                     |               |                         |                 |             |
| Retention on Services                             | 0% Unbilled        |                   |                     |               |                         |                 |             |
| Retention on Stored Materials                     | 0% Pending Changes |                   | 0                   |               |                         |                 |             |
| Use Revised Units/Values by default               |                    |                   | 0                   |               |                         |                 |             |
| DO NOT ALLOW OVERBILLING                          |                    |                   | 0                   |               |                         |                 |             |
| ALLOW OVERBILLING                                 |                    |                   |                     |               |                         |                 |             |
|                                                   |                    | Drag a column hea | ader and drop it he | re to group b | by that column          |                 | , nên       |
|                                                   |                    | Edit +/           |                     | ms iii L      | Delete 🧊 Refresh        | × Export To Exc | cel 🗌 Pas   |
|                                                   |                    |                   | LINE #              | ATTACHMEN     | DESCRIPTION             | EXT. COST       | TOTAL COS   |
|                                                   |                    |                   |                     |               | -                       | -               |             |
|                                                   |                    |                   | 1                   | <u>(0)</u>    | Construction - Design-B | ĺ               | -           |
|                                                   |                    |                   | 2                   | <u>.(O)</u>   | Construction - Design-B |                 |             |
|                                                   |                    |                   | _                   | (0)           |                         |                 |             |

PAGE SIZE 20 V

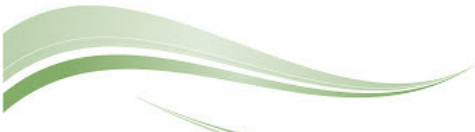

E Layouts

1000

3030 9500

810 LINE

Units